# Zusätzliche Installationshinweise für unsere Softwareprodukte

# <u>GreenBASE<sup>®</sup> - Pflanzenverwendung (</u> Windows XP, Windows 7) (Keinerlei Garantie für Installation und Lauffähigkeit unter Windows 10 und höher !!!)

Der GreenBASE<sup>®</sup>-Pflanzenverwendungs-Installationssatz besitzt eine Auto-Start-Routine, bei einem Download starten Sie bitte die SETUP.EXE. Unterscheiden Sie unbedingt zwischen einer Neuinstallation und einer Update-Installation. Diese Auswahl treffen Sie während der Installation. Das ausführliche HANDBUCH befindet sich als PDF-Dokument auf der Installations-CD, ebenso die kurz und bündige LIESMICH.TXT für besonders Eilige. Im Kapitel 1.10 finden Sie den Schnelleinstieg zu den wichtigsten Funktionen.

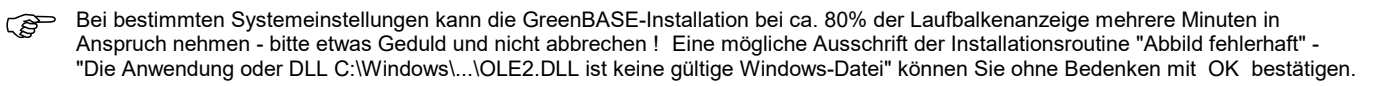

- O (A) Neu-Installation: Es werden alle Dateien, einschließlich der Projektverwaltung, gelöscht bzw. überschrieben. Sie beginnen im Anschluß also mit einem völlig neuen Arbeitsstand.
   O (B) Update-Installation: (von V3.x nach V4.x) Recherchedaten übernommen. Nutzerstammdateien wie Pflanzenbeschreibungen u. Preise, ble
  - (von V3.x nach V4.x) Recherchedaten übernommen. Nutzerstammdateien wie Pflanzenbeschreibungen u. Preise, bleiben ebenfalls erhalten. Geben Sie unbedingt das bereits vorhandene GreenBASE-Verzeichnis an! Lesen Sie hierzu "Update-Einstellungen" im Handbuch Kapitel 1.6 Sonstige Update-Inst.: Diese spezielle Installationsart nur bei ausdrücklicher Angabe verwenden.
- O (C) Sonstige Update-Inst.: Diese spezielle Installationsart nur bei ausdrücklicher Angabe verwenden.
  O (D) Pflanzen-CD-Viewer: Update des eigenständigen Pflanzen-CD-Viewers, um die neuen Funktionen, wie die "Projektpräsentation" und "Projektslideshow" in Verbindung mit der Pflanzenverwendung V2.5, V3.x, V4.x nutzen zu können.

## GreenBASE<sup>®</sup> - Pflanzen-CD-Serie / Foto-Viewer (Windows XP, Windows 7 bis Windows 10)

Die Installationsweise der GreenBASE<sup>®</sup>-Pflanzen-CD's ergibt sich aus der gewünschten Nutzungsmöglichkeit:

- Nutzung ohne die GreenBASE<sup>®</sup>-Pflanzenverwendung:
  - CD-ROM-Variante:

Ο

- Einlegen der entsprechenden GreenBASE®-Pflanzen-CD in CD-ROM-Laufwerk
- Auto-Start-Routine wird automatisch geladen und das SETUP-Programm gestartet
- USB-Stick-Variante:
- GreenBASE-USB-Stick auf USB-Schnittstelle des PC oder Tablet-PC stecken kurz warten bis die Hardware am System angemeldet wurde (analog wie auch bei allen anderen USB-Sticks, Kontrolle über Windows-Explorer möglich)
- die SETUP.EXE muss immer manuell vom Stick gestartet werden, alles andere ist dem Ablauf mit CD identisch
- Folgen Sie nun den Anweisungen am Bildschirm

## ○ - Nutzung <u>in Verbindung mit</u> der GreenBASE<sup>®</sup>-Pflanzenverwendung

- Installation beider GreenBASE<sup>®</sup>-Anwendungen laut obigen Beschreibungen und denen aus dem Handbuch
- "GreenBASE-Pflanzenverwendung" (auf Install-CD und auf Homepage www.greenx.de /Preislisten/Downloads/)
- GreenBASE-Pflanzenverwendung starten
- Eingelegte Foto-CD an GreenBASE® anmelden über die Menüfunktion
- / Optionen / CD anmelden / (siehe Bedienhandbuch Kapitel 2.2.2)
- weitere CD's dieser Serie können dann beliebig an- oder auch abgemeldet werden

### Einstellungen für bestmögliche Bildqualität nach der Installation:

- beste Bildqualitäten ab einer Bildschirmauflösung von 1024 x 768 und ab High Color 16-Bit
- Anzeigeeinstellungen siehe unter / Hilfe / Inhalt / Erläuterungen zum Hauptmenü / Optionen / Originalbildgröße verwenden /

#### Druckfreigabe

Ein Ausdruck einer Abbildung mit Untertext erfordert eine zusätzliche Vergabe einer Druckfreigabenummer. Diese kann direkt beim Hersteller angefordert werden. Der automatische E-Mailversand benötigt darüberhinaus ein zusätzliches GreenX-Tool.

#### Bilder auf die Festplatte kopieren

Nach einer erfolgreichen Installation des Foto-Viewers, können die Bilder der CD's auf die Festplatte exportiert werden. Verwenden Sie am besten das jeweils vorgeschlagene Unterverzeichnis, damit die Bilder der verschiedenen CD's auch in verschiedene Unterverzeichnisse abgelegt werden können. Vorteil dieser Nutzung ist das wahlweise "Abschalten" und "Zuschalten" der thematischen Unterverzeichnisse die den ursprünglichen CD's entsprechen. Verwenden Sie die Programmfunktion / Optionen / Bilder auf Festplatte kopieren / und mit / Optionen / Bildressourcen konfigurieren / können Sie dann einzelne Themenbereiche wahlweise hinzu- oder wegschalten.

## GreenX-PrinTack Etikettendesigner V2.x (Windows XP, Windows 7 bis Windows 10)

O Basis-Var.:

- 1) Download der Demo-Version über den von uns mitgeteilten Link
- 2) Heruntergeladene Installations-EXE (Setup) auf Ihrem PC "Starten" bzw. "Ausführen"
- Sprache für Installer: deutsch / Zielverzeichnis wählen bzw. bestätigen / Installation läuft ...
- 3) die per E-Mail gesendete Lizenzdatei auf Ihren PC kopieren
- 4) PrinTack Designer Starten / Landessprache für Programm über / Language / German / festlegen
- 5) die unter 3) kopierte Lizenzdatei jetzt auf dem Startbildschirm vom PrinTack-Designer über "Add Licence" zuweisen
- 6) nach einem erneuten Start des Programms sind nun alle Anfangseinstellungen festgelegt, Sie sind arbeitsfähig

O GreenX-Var.: wie Basis, aber zusätzlich werden unter 2) und 4) noch die GreenX-Datenbankzusätze installiert, die Sie gegebenenfalls einfach bestätigen

Nach dem Programmstart ist die GreenX-Datenbasis mit über 2000 Gehölzen/Obstgehölzen sofort nutzbar. Zu finden über / Datenbank / Datenbank einfügen /

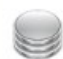

💿 Bestehende Datenbank zufügen

🕵 GreenX

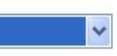

# Zusätzliche Installationshinweise für unsere Softwareprodukte

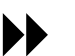

PrinTack Etikettensoftware V1.x (Windows 2000, Windows XP)

Ο Standard: PrinTack-Installation siehe Handbuch Kapitel 1.5 (Erfolgt immer über die Autostartroutine auf der Install-CD)

O Professional: wie Standard, für die zusätzliche GreenX LT und Preselector-Installation in das Unterverzeichnis \GreenX LT wechseln und SETUP starten (hierfür gibt es noch ein zusätzliches Modul, in dem Etikettentexte durchgängig genutzt werden)

Da die Vollversion der Etikettensoftware personifiziert ausgeliefert wird, muss die Datei "printack.dat" nach der Installation in das PrinTack-Verzeichnis ... \Application\ kopiert werden. Die Datei "printack.dat" befindet sich auf der Installations-CD. Nach Absprache kann diese Datei auch per E-Mail verschickt werden. Der GreenX<sup>®</sup>-Installationssatz unterscheidet zwischen einer Neuinstallation und einer Update-Installation. Diese Auswahl treffen Sie während der Installation.

- O (A) Neu-Installation: Es werden alle zum GreenX gehörigen Dateien völlig neu installiert. Sie beginnen im Anschluß also mit einem völlig neuen Arbeitsstand.
- O (B) Update-Installation: Durch diese Update-Installation werden verschiedene Daten übernommen. Diese Installationsart nur bei ausdrücklicher Nennung verwenden.

## <u>GreenBASE<sup>®</sup> - DEMO-CD mit ausgewählten Branchenapplikationen</u>

Die aktuelle DEMO-CD enthält mehrere über das Installationsmenü auswählbare Branchenapplikationen:

- GreenBASE<sup>®</sup> Pflanzenverwendung V4.x, ohne Stauden, zeitlich begrenzte Lauffähigkeit GreenBASE<sup>®</sup> Baumkataster V5.x, Katastererfassung begrenzt auf 100 Gehölze, mit
- Beispielkataster GreenBASE-City, zeitlich begrenzte Lauffähigkeit
- GreenBASE® Pflanzen-CD-Serie (Foto-CD's), 100 Beispielbilder aus verschiedenen Bereichen, mit Foto-Viewer V4.1 ORCA AVA als Testversion mit für jeweils 6 Wochen nutzbaren Testprojekten
- galaLT-Testversion (Voraussetzung ist eine lauffähige AutoCAD LT Version), zeitlich begrenzte Lauffähigkeit
- GreenX PrinTack Layout- und Etikettensoftware mit umfangreichen Pflanzenbeschreibungen und Bildmaterial

Diese DEMO-CD besitzt eine Auto-Startroutine, die ein Installationsmenü öffnet. Hieraus wählen Sie die für Sie interessanten (P Applikationen aus und folgen den Empfehlungen am Bildschirm. Übersichtsmäßige Programm- und Funktionsbeschreibungen sowie einen Schnelleinstieg finden Sie auf der CD in den entsprechenden Verzeichnissen und dort in den Dateien LIESMICH.TXT. Ein druckbares Handbuch im PDF-Format finden Sie hier als HANDBUCH.PDF oder in einem gleichlautenden Unterverzeichnis.

Sie finden alle GreenBASE-DEMO-Versionen und die einzelnen Handbücher auch im Downloadbereich unserer Homepage unter (B) http://www.greenx.de

Die einzelnen Branchenapplikationen die sich in den Vollversionen über direkte Aufrufe oder Schnittstellen koppeln lassen, können auch in den DEMO-Versionen miteinander arbeiten. So können Sie sich aus einer Einzelapplikation ein ganzes Softwarepaket zusammenstellen. Gern helfen wir Ihnen hierbei weiter. Auch für andere Fragen steht Ihnen unsere kostenlose Hotline gern zur Seite.

# <u>GreenBASE<sup>®</sup> - Baumkataster</u>

Ab Version 5.3 wird das Beispiel-Kataster "GreenBASE-City" automatisch in das Unterzeichnis \KATASTER installiert. Bei den Vorgängerversionen wählen Sie hierfür noch zusätzlich die Komponente "DEMO-Daten für PolyGIS V7.6" aus.

Installation von GreenBASE® Baumkataster X Komponenten auswählen GreenBASE® Wählen Sie die zu installierenden Komponenten, indem Sie in die entsprechenden Kästchen klicken. Für die Standardinstallation ist das erste Kästchen ausreichend. Baumkataster V5.4 GreenBASE GIS-Wächter V1.0 (PolyGIS) 9806 k 1206 k Е DEMO-Daten für PolyGIS V7.6 6801 k Г DEMO-Daten für PolyGIS V8.0 2203 k Parameterdaten für GIS 649 k 9806 k Notwendiger Speicherplatz: Verbleibender Speicherplatz: 984869 k Weiter > < Zurück Abbrechen

Auf dem Installationsmedium befindet sich das ausführliche BEDIENHANDBUCH im PDF-Format u.a. mit dem Kapitel "Schnelleinstieg" und für ganz besonders Eilige die knappe Textdatei LIESMICH.TXT.

Hier erfahren Sie wie am schnellsten ein Kataster angelegt wird oder wie das Testkataster "GreenBASE-City" in die Katasterverwaltung integiert werden kann und vieles andere mehr.

Bei einem Programm-Update bleiben alle selbst erzeugten Anwenderdaten und Kataster prinzipiell erhalten. Eine vorherige Datensicherung ist jedoch immer ratsam.

### Änderung der Anwenderregistrierung

Ist die vorliegende GreenBASE<sup>®</sup>-Version beim Hersteller noch nicht vollständig registriert oder ändert sich im Laufe der Nutzungszeit Ihr Firmenname, wenden Sie sich direkt an den Softwarehersteller. Beide Aktualisierungen sind über die Infobox des Programmes unter Angabe einer Freischaltnummer problemlos möglich.